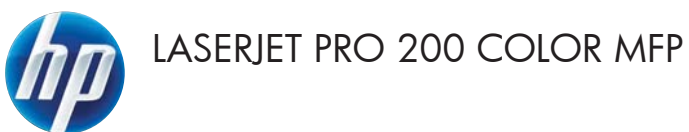

# Guia de referência rápida

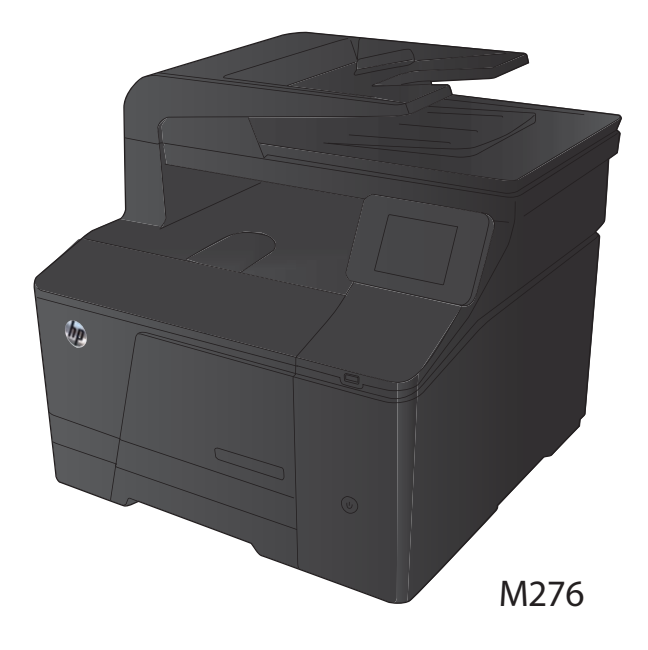

### Otimizar a qualidade da cópia

As seguintes configurações de qualidade de cópia estão disponíveis:

- Seleção autom.: Use essa configuração quando estiver preocupado com a qualidade da cópia.
   Esta é a configuração padrão.
- Mista: Use essa configuração para documentos que contenham uma combinação de texto e imagens.
- Texto: Use essa configuração para documentos que contenham principalmente texto.
- Imagem: Use essa configuração para documentos que contenham principalmente imagens.
- Carregue o documento no vidro do scanner ou no alimentador de documentos.

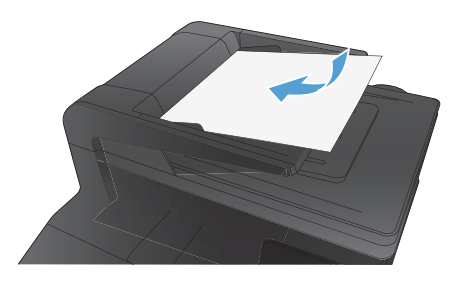

- 2. Na tela inicial, toque no botão Cópia.
- Toque no botão Configurações e, então, navegue até o botão Otimizar e toque-o. Toque nos botões de seta para navegar pelas opções e toque em uma opção para selecioná-la.
- Toque no botão Preto ou Cor para iniciar a cópia.

# Digitalização com o uso do software HP Scan (Windows)

- 1. Na área de trabalho do computador, clique duas vezes no ícone HP Scan.
- 2. Selecione um atalho de digitalização e ajuste as configurações, se necessário.
- 3. Clique em Digitalizar.

NOTA: Clique em **Configurações avançadas** para obter acesso a mais opções.

Clique em **Criar novo atalho** para criar um conjunto personalizado de configurações e salve-o na lista de atalhos.

## Substitua os cartuchos de toner

1. Abra a porta frontal.

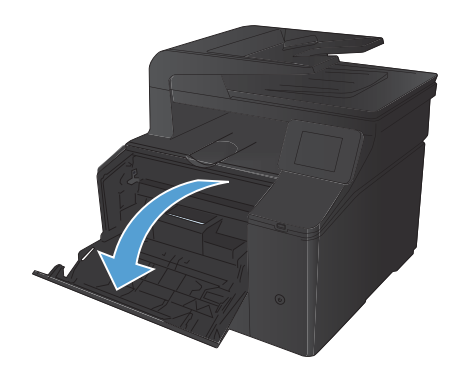

2. Puxe a gaveta do cartucho de toner.

 Segure a alça do cartucho de toner e puxe o cartucho para cima para removê-lo.

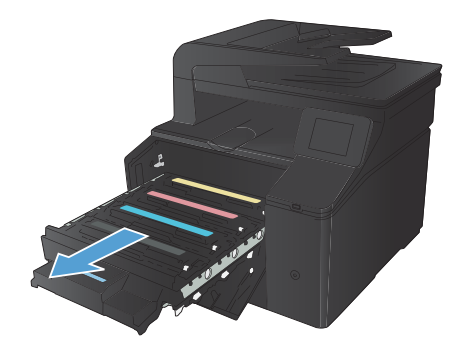

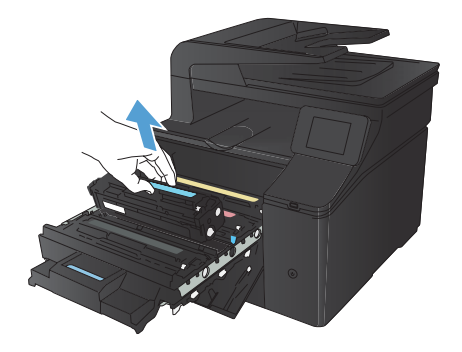

 Retire o novo cartucho de toner da embalagem.

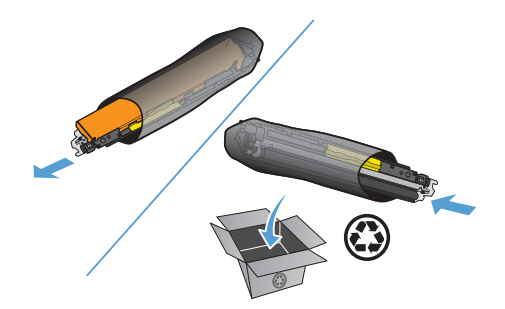

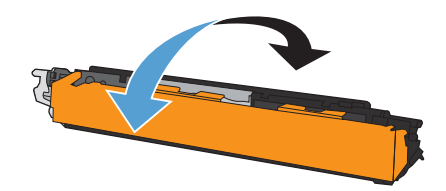

 Remova o invólucro plástico da parte inferior do novo cartucho de toner.

Agite levemente o cartucho de frente para trás para distribuir o toner de maneira

uniforme em seu interior.

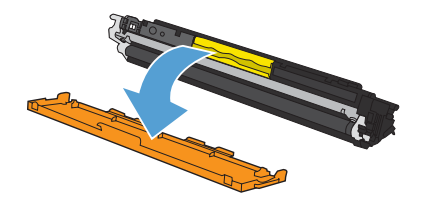

5.

 Não toque no tambor de imagem na parte inferior do cartucho. Impressões digitais no tambor de imagem podem causar problemas na qualidade de impressão.

8. Insira o novo cartucho de toner no produto.

Puxe a guia do lado esquerdo do cartucho de toner para removê-lo totalmente da fita de proteção. Descarte o selo plástico.

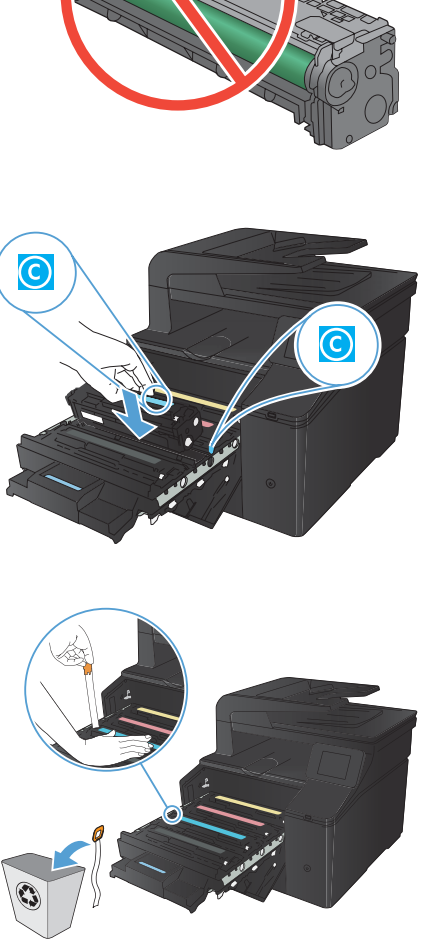

6

9.

10. Feche a gaveta do cartucho de toner.

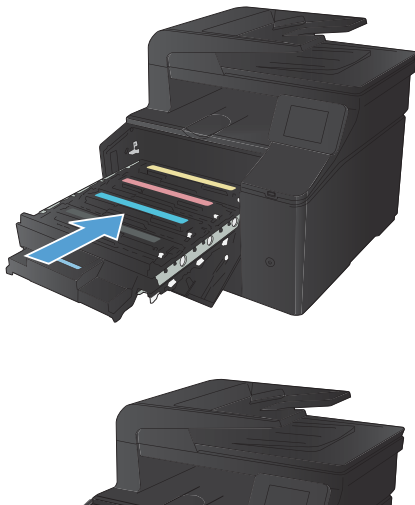

**11.** Feche a porta frontal.

- Coloque o cartucho de toner antigo e o invólucro de plástico na embalagem do novo cartucho. Siga as instruções de reciclagem descritas na caixa.

# Verifique se o vidro do scanner está sujo e manchado

Com o tempo, partículas podem se acumular no vidro e na tampa plástica traseira do scanner e, como resultado, afetar o desempenho. Use o procedimento a seguir para limpar o vidro e a tampa plástica traseira do scanner.

 Use a chave liga/desliga para desligar o produto e desconecte o cabo de alimentação da tomada.

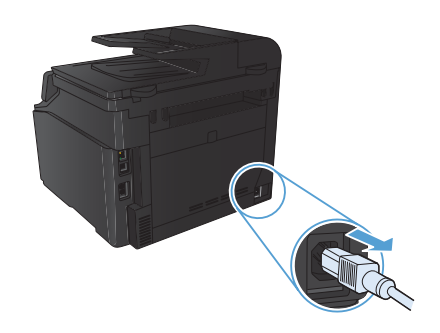

- 2. Abra a tampa do scanner.
- Limpe o vidro e a tampa plástica traseira do scanner com um pano macio ou uma esponja umedecida em limpador de vidro não-abrasivo.

CUIDADO: Não use abrasivos, acetona, benzeno, amônia, álcool etílico ou tetracloreto de carbono em nenhuma parte do produto, pois eles poderão danificá-lo. Não coloque líquidos diretamente no vidro ou no cilindro. Eles poderão vazar e danificar o produto.

- Seque o vidro e a tampa plástica com uma camurça ou uma esponja de celulose para evitar manchas.
- Conecte o produto e use a chave liga/ desliga para ligá-lo.

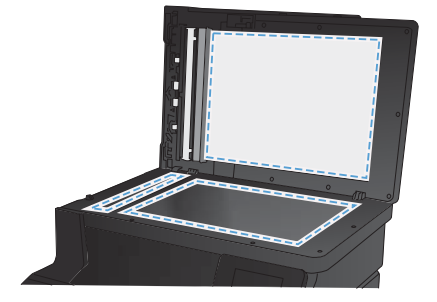

## Alterar opções de cores (Windows)

- No programa de software, selecione a opção Imprimir.
- Selecione o produto e clique no botão Propriedades ou Preferências.

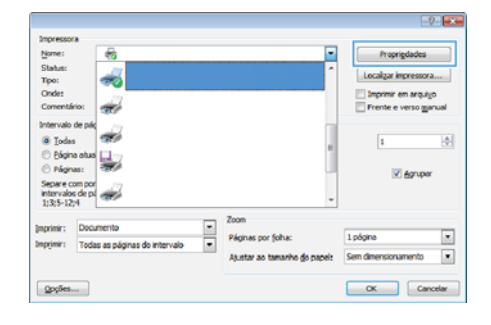

- 3. Clique na guia Cor.
- Clique na configuração Automático ou Manual.
  - Configuração Automático: Selecione essa configuração para a maioria dos trabalhos de impressão coloridos.
  - Configuração Manual: Selecione essa configuração para ajustar as configurações de cor independentemente de outras configurações.

NOTA: A alteração manual das configurações de cores pode afetar a saída. A HP recomenda que apenas especialistas em gráficos de cores alterem essas configurações.

- 5. Clique na opção Impressão em escala de cinza para imprimir um documento colorido em preto e sombras em cinza. Use essa opção para imprimir documentos coloridos para fotocópia ou fax. Você também pode usar esta opção para imprimir rascunhos ou economizar o toner colorido.
- Clique no botão OK.

| angado Rahos Papelgaaldade Betas Acabamento Cor<br>Ondees or<br>Adomitico<br>B Ranual<br>Imprime en escala de onca | Senigos<br>E      |
|----------------------------------------------------------------------------------------------------|-------------------|
|                                                                                                    | HP EasyColor      |
| Temas de cores<br>Cor RGB:                                                                                         |                   |
| Paddo (#RGB) •                                                                                                    |                   |
| <b>(p</b> )                                                                                                    | Sobre Ajuda       |
|                                                                                                    | OK Cancelar Anica |

#### Imprimir uma página de limpeza

- 1. Na tela inicial, toque no botão Configuração 🔍.
- 2. Toque no menu Serviço.
- 3. Toque no botão Página de limpeza.
- 4. Carregue papel carta comum ou A4 quando for solicitado.
- 5. Toque no botão OK para começar o processo de limpeza.

Para modelos que não têm um duplexador automático, o produto imprime o primeiro lado e pede que você remova a página da bandeja de saída e recarregue-a na Bandeja 1, mantendo a mesma orientação. Aguarde até o processo ser concluído. Descarte as páginas impressas.

### Imprimir nos dois lados (dúplex) com o Windows

- 1. No menu **Arquivo** do programa de software, clique em **Imprimir**.
- Arquivo Editar Exibir Inserir Form Salvar como... Configurar página... Imprimir... Ctrl+P

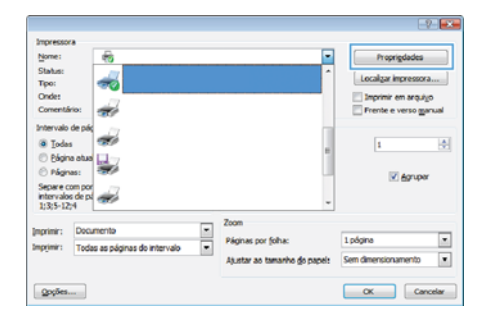

ado Alafros Papeli Opples de documents imprener em ambios os lectos (mar The piges pas one 1 Overstands ignas portoha . 1 página por folha Para a divita, dispose juna hano 🤟 🕫 # Petrato C Passigers 10 Geor 180 geo (1) Sobre . Aprile OK Carcelar Adam

 Selecione o produto e clique no botão Propriedades ou Preferências.

3. Clique na guia Conclusão.

- Marque a caixa de seleção Imprimir em ambos os lados (manualmente). Clique no botão OK para imprimir o primeiro lado do trabalho.
- Antrash Antra Precisation Bine
   Anterweit
   Sain Anterweiten in table Serger

   Organ in Anterweiten Antrash
   Feiner Anterweiten
   Feiner Anterweiten

   Organ in Anterweiten
   Omericale
   Feiner

   Organ
   Omericale
   Feiner

   Oreacted
   Omericale
   Feiner

   Organ
   Omericale
   Feiner

   Organ
   Omericale
   Feiner

   Oreacted
   Omericale
   Feiner

   Oreacted
   Feiner
   Feiner

   Oreacted
   Feiner
   Feiner

   Oreacted
   Feiner
   Feiner

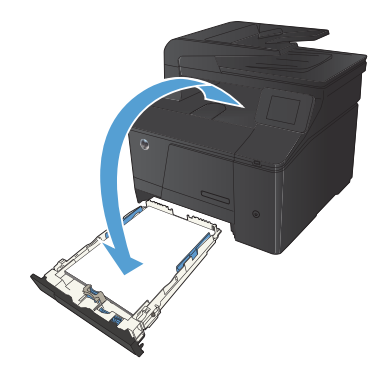

 Retire a pilha impressa do compartimento de saída e, mantendo a mesma orientação, coloque-a com o lado impresso voltado para baixo na bandeja de entrada.

 No painel de controle, pressione o botão OK para imprimir o segundo lado do trabalho.

© 2012 Hewlett-Packard Development Company, L.P.

www.hp.com

Edition 1, 4/2012 Número de peça: CF144-90985

Windows® é uma marca registrada da Microsoft Corporation nos Estados Unidos.

É proibida a reprodução, a adaptação ou a tradução sem permissão prévia por escrito, exceto sob as formas permitidas pelas leis de direitos autorais.

As informações contidas neste documento estão sujeitas a alterações sem aviso prévio.

As únicas garantias para produtos e serviços HP estão descritas nas declarações de garantia expressa que acompanham tais produtos e serviços. Nada contido neste documento deve ser interpretado como se constituísse uma garantia adicional. A HP não se responsabiliza por omissões ou erros técnicos ou editoriais contidos neste documento.

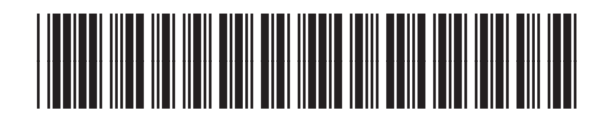

CF144-90985

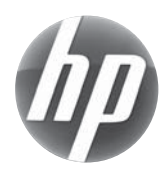